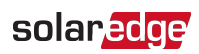

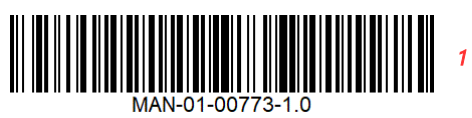

## Backup Interface Installation Checklist

| 1. Inst                                                                                               | tallation and Wiring at the Backup Interface                                                                           |  |  |  |
|----------------------------------------------------------------------------------------------------|----------------------------------------------------------------------------------------------------|--|--|--|
| 1.1                                                                                                   | Check the torque of all the securing bolts for the mounting bracket and conduit holder.                                |  |  |  |
| 1.2                                                                                                   | Check the torque of all the electrical connections inside the Backup Interface                                         |  |  |  |
| 1.3                                                                                                   | Take a photograph of the Backup Interface connection area (useful for future debugging, if necessary).                 |  |  |  |
| 1.4                                                                                                   | If required, verify that the neutral-ground bonding jumper was installed.                                              |  |  |  |
| 1.5                                                                                                   | Verify the 7-pin communication wiring to the inverter.                                                                 |  |  |  |
| 1.6                                                                                                   | If no external RSD is used, verify the external RSD jumper is installed.                                               |  |  |  |
| 1.7                                                                                                   | Verify the DIP switches are in the correct position.                                                                   |  |  |  |
| 1.8                                                                                                   | Take a photograph of the Backup Interface communications connection area (useful for future debugging, if              |  |  |  |
|                                                                                                    | necessary).                                                                                                    |  |  |  |
| 1.9                                                                                                   | Verify the inverter has been wired to the circuit breaker.                                                             |  |  |  |
| 1.10                                                                                                  | If additional circuit breakers have been installed, verify both sides have been torqued correctly.                     |  |  |  |
| 1.11                                                                                                  | If the installation has been completed, make sure the inverter circuit breaker is in the ON position.                  |  |  |  |
| 2. Inst                                                                                               | 2. Installation and Wiring at the Energy Hub or StorEdge Inverter                                                      |  |  |  |
| 2.1                                                                                                   | Verify all grounding connections have been torqued properly.                                                           |  |  |  |
| 2.2                                                                                                   | Verify the termination of the inverter output circuit.                                                                 |  |  |  |
| 2.3                                                                                                   | If connected, verify the termination of the Smart EV Charger power supply.                                             |  |  |  |
| 2.4                                                                                                   | Verify safe DC voltage of the connected strings for polarity and correctness.                                          |  |  |  |
| 2.5                                                                                                   | Verify the PV input connections.                                                                                       |  |  |  |
| 2.6                                                                                                   | Verify the conductors are connected correctly to the Energy Hub inverter.                                              |  |  |  |
| 2.7                                                                                                   | Verify the 7-pin communication wiring to the Backup Interface.                                                         |  |  |  |
| 2.8                                                                                                   | Verify the 4-pin communication wiring to the battery.                                                                  |  |  |  |
| 2.9                                                                                                   | Verify the RS485-2 communication wiring to external SolarEdge devices, such as Smart EV Charger or additional          |  |  |  |
|                                                                                                    | inverters.                                                                                                    |  |  |  |
| 2.10                                                                                                  | Verify the 9V battery has been installed.                                                                              |  |  |  |
| 2.11                                                                                                  | Verify the cellular antenna cable is routed behind the inverter and protected from damage.                             |  |  |  |
| 2.12                                                                                                  | Confirm the cellular antenna is attached to the mounting bracket.                                                      |  |  |  |
| 2.13                                                                                                  | Take a photograph of the Connection Unit (useful for future debugging, if necessary).                                  |  |  |  |
| 3. Inst                                                                                               | tallation and Wiring at the Battery                                                                                    |  |  |  |
| 3.1                                                                                                   | Verify the DC positive, negative, and ground conductors are terminated properly.                                       |  |  |  |
| 3.2                                                                                                   | Verify the 4-pin communication wiring matches the wiring in the Energy Hub inverter.                                   |  |  |  |
| 4. Inst                                                                                               | tallation and Wiring at the Smart EV Charger                                                                           |  |  |  |
| 4.1                                                                                                   | Verify the termination of the L1, L2, and ground conductors.                                                           |  |  |  |
| 4.2                                                                                                   | If a Smart EV Charger is used:                                                                                         |  |  |  |
|                                                                                                    | Verify RS485 wiring from the Smart EV Charger to the Energy Hub inverter.                                              |  |  |  |
|                                                                                                    | Verify the DIP switches on the communication interface board are in the up position.                                   |  |  |  |
| 4.3                                                                                                   | Verify the position of the DIP switches to increase or decrease the charge amperage.                                   |  |  |  |
| 5. Inst                                                                                               | tallation and Wiring at Grid Connection                                                                                |  |  |  |
| 5.1                                                                                                   | Verify the feeders to the Backup Interface are torqued correctly.                                                      |  |  |  |
| 5.2                                                                                                   | If the system is installed for partial backup, verify the placement of additional CTs.                                 |  |  |  |
| 5.3                                                                                                   | Take a photograph of the electrical connections (useful for future debugging, if necessary).                           |  |  |  |
| 5.4                                                                                                   | Take a photograph of the CTs, if used (useful for future debugging, if necessary).                                     |  |  |  |
| 6. Inst                                                                                               | tallation and Wiring at the Backup Panel                                                                               |  |  |  |
| 6.1                                                                                                   | Verify the feeders from the Backup Interface are torqued correctly.                                                    |  |  |  |
| 6.2                                                                                                   | If using the Backup Interface as a service side connection, make sure the bonding jumper is installed.                 |  |  |  |
| 6.3                                                                                                   | If the bonding jumper is installed in the Backup Interface, make sure ground and neutral are isolated in all other     |  |  |  |
|                                                                                                    | locations.                                                                                                    |  |  |  |
| $_{6.4}$ Take a photograph of the electrical connections (useful for future debugging, if necessary). |                                                                                                    |  |  |  |
| 7. Act                                                                                                | ivation and Firmware Upgrade                                                                                           |  |  |  |
| 7.1                                                                                                   | Reinstall the Backup Interface cover and Energy Hub inverter covers. Verify the screws are tightened as required.      |  |  |  |
| 7.2                                                                                                   | Verify the manual bypass switch is in the ON position.                                                                 |  |  |  |
| 7.3                                                                                                   | Verify the battery circuit and auxiliary/disconnect breaker are in the ON position, as specified in the manufacturer's |  |  |  |
|                                                                                                    | Instructions.                                                                                                    |  |  |  |
| 7.4                                                                                                   | Turn the Inverter's DC disconnect switch to the ON position.                                                           |  |  |  |
| 7.5                                                                                                   | Deep SetApp and copposite the invertex by copposition.                                                                 |  |  |  |
| 1.6                                                                                                   | Open SetApp and connect to the inverter by scanning the QK code and turning on the inverter's WI-FI.                   |  |  |  |

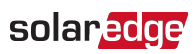

| 7.7   | Verify the inverter activates.                                                                                                    |  |  |  |  |
|-------|----------------------------------------------------------------------------------------------------|--|--|--|--|
| 7.8   | Verify the inverter and battery FW are upgraded automatically.                                                                                                    |  |  |  |  |
| 7.9   | Verify the optimizers have been paired to the inverter.                                                                                                    |  |  |  |  |
| 8. Co | 8. Configuration and Verification in SetApp                                                                                                    |  |  |  |  |
| 8.1   | Select Commissioning>Site Communication and verify all batteries are configured to RS485-1.                                                                                                    |  |  |  |  |
| 8.2   | Select <b>Commissioning&gt;Site Communication</b> and verify that Meter 2 is programmed as an import/export meter, if a Backup interface is connected.                                                                                                    |  |  |  |  |
| 8.3   | Select <b>Commissioning&gt;Maintenance&gt;Diagnostics&gt;Self-Test&gt;Battery Self-Test</b> and run the test for all connected batteries. Make sure all batteries pass the test.                                                                                    |  |  |  |  |
| 8.4   | Select <b>Commissioning&gt;Power Control&gt;Energy Manager&gt;Storage Control</b> and verify the connected batteries are programed to the desired mode of operation.                                                                                                |  |  |  |  |
| 8.5   | Select Commissioning>Power Control>Energy Manager>Backup Configuration and verify the required settings are<br>selected.                                                                                                    |  |  |  |  |
| 8.6   | If a Smart EV Charger or additional inverters are connected, select <b>Commissioning&gt;Site Communication&gt;RS485-2</b> and change the setting to Leader. Run a <b>Follower Detect</b> to confirm that all connected devices are communicating with the inverter. |  |  |  |  |
| 8.7   | Select <b>Commissioning&gt;Status</b> and verify all connected devices are communicating. Verify the SOE of the connected batteries. Verify the Backup Interface is in the On-Grid mode.                                                                            |  |  |  |  |
| 8.8   | Perform a backup test:                                                                                                    |  |  |  |  |
|       | Verify the inverter has a high DC voltage (>350Vdc).                                                                                                    |  |  |  |  |
|       | Turn on the grid AC input to the Backup Interface.                                                                                                    |  |  |  |  |
|       | Verify that the backed-up loads are being supplied.                                                                                                    |  |  |  |  |
| 8.9   | Take screen captures of the above menus (useful for future debugging, if necessary).                                                                                                    |  |  |  |  |